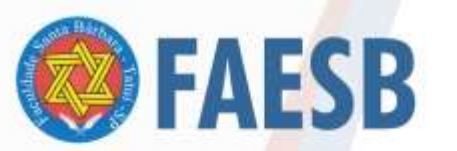

ASSOCIAÇÃO DE ENSINO JULIAN CARVALHO - AEJC MANTENEDORA DA: FACULDADE DE ENSINO SUPERIOR SANTA BÁRBARA - FAESB RECREDENCIAMENTO PELA PORTARIA Nº 15, DE JANEIRO DE 2019 - DOU Nº 6, SEÇÃO: 1, 09/10/2019, p: 23.

Orientações para o Preenchimento de NOTAS on line

**1.** Acesse o site da FAESB (<u>www.faesb.edu.br</u>). Preferencialmente através do navegador Google Chrome.

Localize na área de serviços o botão "Área do Professor".

| OUVIDORIA                                                                                                    | biblioteca<br>virtual.                                                                                      | PORTAL DO ALUNO                                                                                                    | AVA @FAESB                                                                      |
|----------------------------------------------------------------------------------------------------|----------------------------------------------------------------------------------------------------|----------------------------------------------------------------------------------------------------|---------------------------------------------------------------------------------|
| Institucional - Graduação - Oraduação - FAESB recueator en pr                                                   | Pós Graduação e Extensão Vestib<br>Auto surteros • ADMENSTRAÇÃO<br>• OENCIAS O<br>ARBARA • DEED<br>Tatul-SP | ular Nücleos - Contato Asco<br>• ENGENHARIA ACIKONÓMICA<br>• MEDICINA VETERINARIA<br>TO • PSICOLOGIA<br>ENVERIMADEM | A DO PROFESSOR<br>Profile Agosto, 2900 - Tatul SP<br>(15) 3259-3838<br>TATUÍ-SP |
| ADMINISTRAÇÃO<br>CIÊNCIAS CONTÁBE<br>DIREITO<br>ENFERMAGEM<br>ENGENHARIA AGRO<br>PSICOLOGIA<br>MEDICINA VETERIN | IS VE<br>INSCRIO<br>NÔMICA FACULO<br>ÁRIA                                                                   | CLIQUE E                                                                                                    | AR<br>022                                                                       |

**4.** Você será redirecionado para a página de *login* do acesso acadêmico docente. Preencha os campos usando o código e a senha passados anteriormente a você (pela coordenação) e clique em "Entrar".

| thicio | INSTITUCIONAL - | GRADUAÇÃO-+ | PÓS-CRADUAÇÃO              | NUCLEON .                     | VENTIBULARI2015                                                                            | CONTATO |                                                                     |
|--------|-----------------|-------------|----------------------------|-------------------------------|--------------------------------------------------------------------------------------------|---------|---------------------------------------------------------------------|
|        | FAESI           | B SANTA     | ENSING SUPERIOR<br>BÁRBARA | + ADMINIORA<br>+ CHINC<br>+ E | CÁD<br>AS CONTÂBES<br>UDENHARIA ADRONÓMICA<br>- ESTENAS DE INFORMA<br>- ESTENAS DE INFORMA | çAo     | Ruo Dinas de Agoito, 2900 - Tasui SP<br>(15) 3259-3838<br>3259-2789 |
| FAE    | SB              |             |                            |                               |                                                                                            |         | Entertar                                                            |
| (      | 10              |             | Area de Profes             | ssores - Verifi<br>10467      | cação de Segurano<br>* Aviso *                                                             | a       |                                                                     |
|        |                 |             | SENILAL ++                 | •                             |                                                                                            |         |                                                                     |
|        |                 |             |                            |                               |                                                                                            |         |                                                                     |

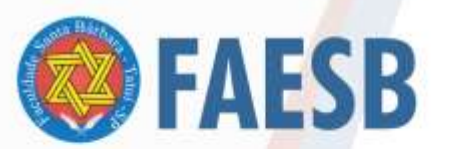

## ASSOCIAÇÃO DE ENSINO JULIAN CARVALHO - AEJC MANTENEDORA DA: FACULDADE DE ENSINO SUPERIOR SANTA BÁRBARA - FAESB RECREDENCIAMENTO PELA PORTARIA Nº15, DE JANEIRO DE 2019 - DOU Nº 6, SEÇÃO: 1, 09/10/2019, p: 23.

5. Você será então redirecionado para a página principal, na qual você já tem destacado a Digitação de Notas.

| FAESB                | Código: Docente: A                                                      | <u>Sair</u>   <u>Encerrar</u>                    |  |  |  |  |
|----------------------|-------------------------------------------------------------------------|--------------------------------------------------|--|--|--|--|
| Inicial              | Gestor Acadêmico Net                                                    |                                                  |  |  |  |  |
| Módulo Acadêmico 🔸   |                                                                         |                                                  |  |  |  |  |
| Laboratórios 🕨 🕨     | Ula Digitag                                                             | ç <u>ão de Notas</u><br>Engenharia Agronômica    |  |  |  |  |
| Controle de Viagem 🔸 | Turna: 1<br>Disciplin                                                   | I-A - Noturno<br>a: Introdução à Agronomia       |  |  |  |  |
| Utilitários 🕨 🕨      | Período                                                                 | de Digitação: 09/04/18 à 20/04/18                |  |  |  |  |
| Regulamentos 🔹 🕨     | UTILITÁRIOS                                                             |                                                  |  |  |  |  |
|                      | Material Didático                                                       | imas Provas<br>á nenhuma prova agendada por você |  |  |  |  |
|                      | UTILITÁRIOS                                                             |                                                  |  |  |  |  |
|                      | Mural de Recados<br>Não há nenhum recado para você<br>:: Outros Recados | .cadêmico                                        |  |  |  |  |

6. Acesse o "Módulo Acadêmico"(1) e posicione o *mouse* em cima do botão (novos menus irão surgir). Clique em Digitação de Notas (2).

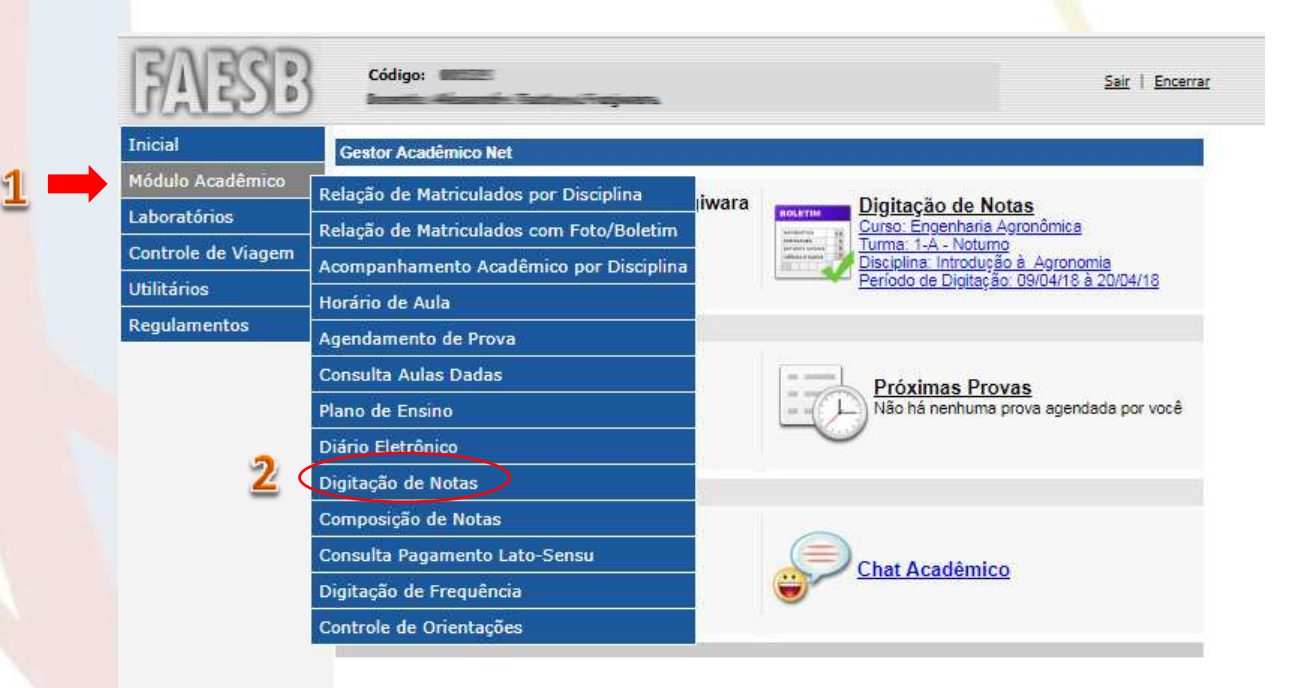

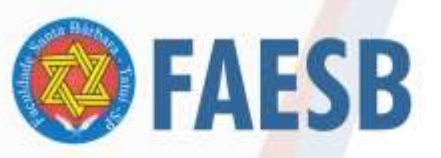

## ASSOCIAÇÃO DE ENSINO JULIAN CARVALHO - AEJC MANTENEDORA DA: FACULDADE DE ENSINO SUPERIOR SANTA BÁRBARA - FAESB RECREDENCIAMENTO PELA PORTARIA Nº15, DE JANEIRO DE 2019 - DOU Nº 6, SEÇÃO: 1, 09/10/2019, p: 23.

7. Selecione uma disciplina.

| ritórios            |                                                                       |                                       |                                      |              |                                                    |
|---------------------|-----------------------------------------------------------------------|---------------------------------------|--------------------------------------|--------------|----------------------------------------------------|
| train de Vincen     | Santo<br>Shoetheta Adrantinica                                        | Turrad<br>1A+ 2001a/110               | Stariptina<br>Estratucia & Astonemia | Tigo de Nota | Periodo pera Digita; Es<br>Ob/04 2016 a 10/04/2018 |
| A COLUMN TWO IS NOT | Engenheie Agrospoice                                                  | 19 - Notareo                          | Extraduction & Accountries           | 2958.3       | 08/04/2018 # 20/04/2018                            |
|                     | Engennens Apronomics<br>Eklectore a distribute pare officer as rother | 34 - Netaria                          | Eggines                              | L hotes      | 09/04/2010 1 25/54/2010                            |
| derrevites .        |                                                                       |                                       |                                      |              |                                                    |
|                     |                                                                       |                                       |                                      |              |                                                    |
|                     | Manuel de Alteregits de tieter Cisus etc)                             |                                       |                                      |              |                                                    |
|                     |                                                                       |                                       |                                      |              |                                                    |
|                     |                                                                       | · · · · · · · · · · · · · · · · · · · |                                      |              |                                                    |
|                     |                                                                       |                                       |                                      |              |                                                    |
|                     |                                                                       |                                       |                                      |              |                                                    |
|                     |                                                                       |                                       |                                      |              |                                                    |
|                     |                                                                       |                                       |                                      |              |                                                    |
|                     |                                                                       |                                       |                                      |              |                                                    |
|                     |                                                                       |                                       |                                      |              |                                                    |
|                     |                                                                       |                                       |                                      |              |                                                    |
|                     |                                                                       |                                       |                                      |              |                                                    |
|                     |                                                                       |                                       |                                      |              |                                                    |
|                     |                                                                       |                                       |                                      |              |                                                    |
|                     |                                                                       |                                       |                                      |              |                                                    |
|                     |                                                                       |                                       |                                      |              |                                                    |
|                     |                                                                       |                                       |                                      |              |                                                    |
|                     |                                                                       |                                       |                                      |              |                                                    |
|                     |                                                                       |                                       |                                      |              |                                                    |
|                     |                                                                       |                                       |                                      |              |                                                    |
|                     |                                                                       |                                       |                                      |              |                                                    |
|                     |                                                                       |                                       |                                      |              |                                                    |
|                     |                                                                       |                                       |                                      |              |                                                    |

8. Será aberta a lista dos alunos matriculados, faça o lançamento das notas no espaço indicado (1). Ao final digite sua Assinatura Digital (2). Caso ainda esteja incompleto o lançamento apenas GRAVE suas notas (3), caso esteja caso esteja completo grave e faça a liberação para a secretaria (4).

| ser<br>Auto Académicos - +<br>oratóricos - +<br>districos - +<br>pélementos - + | 1. IDENTIFICAÇÃO<br>Carlos (<br>Disciplinas )<br>Sirias<br>Professor<br>Tipos ( | Engenteria Agronômica<br>Introdução 8: Agronômica<br>1 Pesíado: Noturna Tama: A Período-Letivo: 2019/1<br>Nota 1 Sadas: Notes sinda riže Operadas para a secretaria |        |  |  |  |  |
|---------------------------------------------------------------------------------|---------------------------------------------------------------------------------|----------------------------------------------------------------------------------------------------|--------|--|--|--|--|
| 1                                                                               | 1.80783                                                                         |                                                                                                    |        |  |  |  |  |
|                                                                                 | RA .                                                                            | Norm do Atano                                                                                                    | Nota 😯 |  |  |  |  |
|                                                                                 | 1000012                                                                         |                                                                                                    | -      |  |  |  |  |
|                                                                                 | 10285-7                                                                         | <u>D285-7</u> Bruno de Moura Sandago                                                                                                    |        |  |  |  |  |
|                                                                                 | 10525-1                                                                         | Liaudine koongues das neves piniz                                                                                                    |        |  |  |  |  |
|                                                                                 | 10400-1                                                                         | Habiano Barros Teckera                                                                                                    |        |  |  |  |  |
|                                                                                 | 10268-7                                                                         | Felipe Kaue Juliani Redoglia                                                                                                    |        |  |  |  |  |
|                                                                                 | 10422-0                                                                         | 10425-5 Permandia Aparecida Nanimi da Silva                                                                                                    |        |  |  |  |  |
|                                                                                 | 10109-5                                                                         | Gabrial Martini Bertolosi                                                                                                    |        |  |  |  |  |
|                                                                                 | 10239-3                                                                         | Victor Gabrel Futue de Moura                                                                                                    |        |  |  |  |  |
|                                                                                 | 10267-9                                                                         | Vinicius Ribeiro Dias de Silve                                                                                                    |        |  |  |  |  |
|                                                                                 | 10272.5                                                                         | 10222:3 Vinicius Vieira de Moura                                                                                                    |        |  |  |  |  |
| 1                                                                               | 10346-2                                                                         | Welkon Antanes Vietra                                                                                                    |        |  |  |  |  |
| eator AcademicoNed                                                              |                                                                                 | Graver Notas @ Graver Notas & Oberlands Las para a Sacrataria @ Voltar                                                                                              |        |  |  |  |  |

9. Ao final da gravação o sistema gera um protocolo.